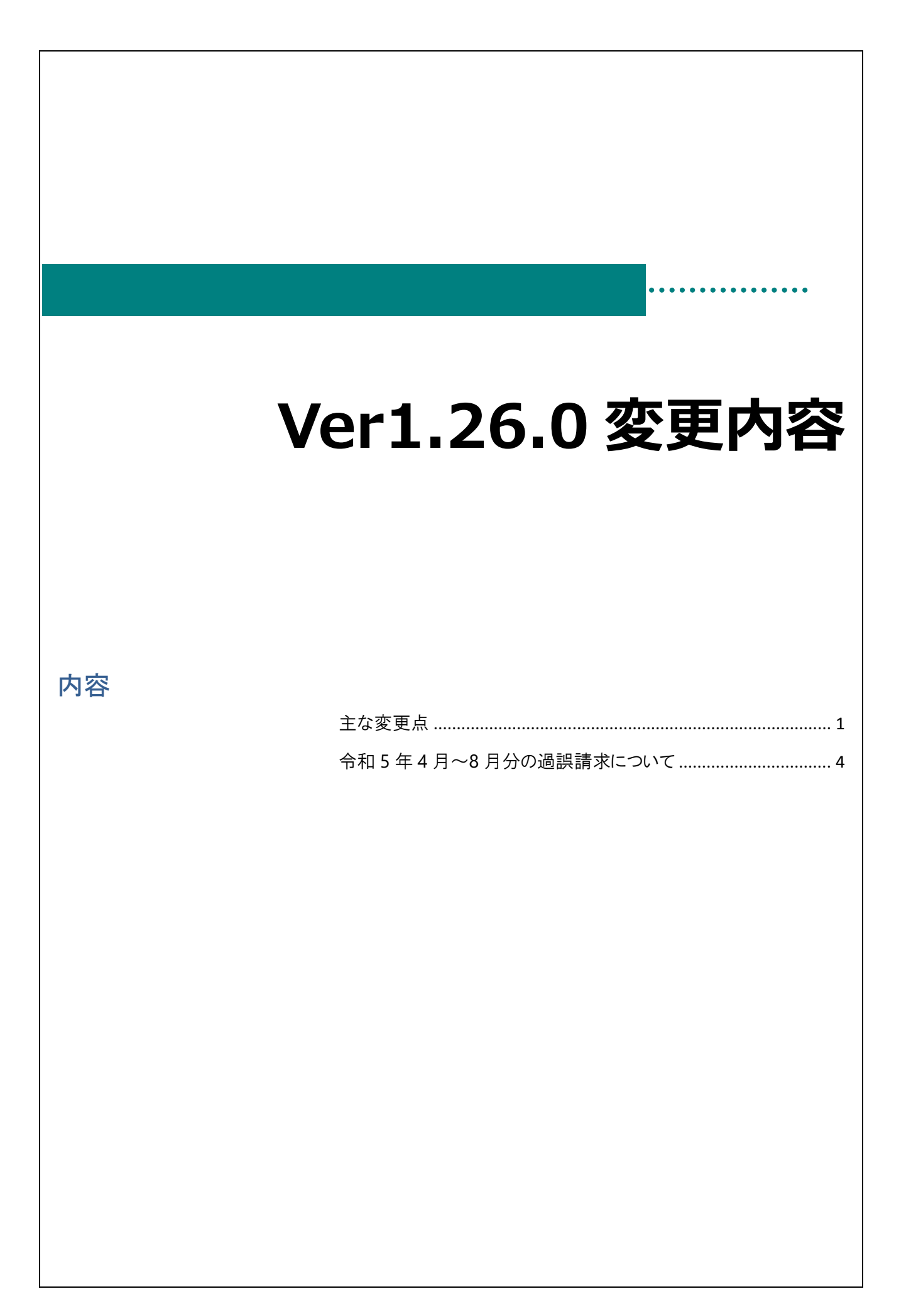

## 主な変更点

変更点は以下の通りです。

|                                                                                                    | 区分                                                                                                    | 対象施設                                                                                                    | 変更内容                                                                                                    |
|----------------------------------------------------------------------------------------------------|----------------------------------------------------------------------------------------------------|----------------------------------------------------------------------------------------------------|----------------------------------------------------------------------------------------------------|
| 単価マスタ                                                                                                    | 追加                                                                                                    | 全施設                                                                                                    | ◆ 今和5年度 処遇改善等加算Ⅲの追加                                                                                                    |
| 単価マスタ                                                                                                    | 追加                                                                                                    |                                                                                                    | 今和5 在度 チーム保育推進加賀(保育所)の拡充                                                                                                    |
| 旧音マスタ                                                                                                    | 迫加                                                                                                    |                                                                                                    |                                                                                                    |
| 元里マヘメ                                                                                                    | 坦加                                                                                                    | 豕庭的带来                                                                                                    | 〒和5年度                                                                                                    |
| 令和5年度                                                                                                    | 処遇改著                                                                                                    | 善等加算Ⅲの追加                                                                                                    | 初期設定メニュー ⇒ 単価マス                                                                                                    |
| ) 令和5年度 Ø                                                                                                    | □遇改善等                                                                                                    | ⊊加算Ⅲの追加                                                                                                    |                                                                                                    |
| 対象施設:全雄                                                                                                    | 設(加調)                                                                                                    | かま笑」→ シーンの                                                                                                    |                                                                                                    |
| 単価マスタの登                                                                                                    | 。<br>缺(之已)                                                                                                    |                                                                                                    |                                                                                                    |
|                                                                                                    | いすい                                                                                                    | 今[05 00) 西田の坦今[2022 00)と3                                                                                                    |                                                                                                    |
| 「四田平月」に                                                                                                    |                                                                                                    |                                                                                                    |                                                                                                    |
|                                                                                                    | をクリック                                                                                                    | し、[処遇改善加昇Ⅲ R5 以降] 欄のノ                                                                                                    |                                                                                                    |
| 令和5年度処                                                                                                    | し遇改善等                                                                                                    | 「加算Ⅲ及び向上支援費加算Ⅲに係る                                                                                                    | 甲請の審査結果について(通知)」記載されている                                                                                                    |
| 人数を「加算Ⅲ                                                                                                    | 算定対象                                                                                                    | 人数」に入力します。                                                                                                    |                                                                                                    |
|                                                                                                    |                                                                                                    | 政 融合 和 里 ha Ya                                                                                                    | -                                                                                                    |
|                                                                                                    | 争副                                                                                                    | 務廠員配置加具<br>食費徵収免除加算                                                                                                    |                                                                                                    |
|                                                                                                    |                                                                                                    | 給食実施日数                                                                                                    | 20 🛛 🗖                                                                                                    |
|                                                                                                    | 常                                                                                                    | 表管埋加算[R2以降]<br>课改美等加省Ⅲ[R5以降]                                                                                                    | 無 4 4 4 4 4 4 4 4 4 4 4 4 4 4 4 4 4 4 4                                                                                                    |
|                                                                                                    | ~                                                                                                    | 加算皿算定対象人数                                                                                                    |                                                                                                    |
|                                                                                                    | Ť                                                                                                    | 食実施加算 無 ~                                                                                                    |                                                                                                    |
|                                                                                                    |                                                                                                    | 提供日口月 口火 口水 [                                                                                                    |                                                                                                    |
|                                                                                                    |                                                                                                    | 提供日 □ 月 □ 火 □ 水 [                                                                                                    |                                                                                                    |
|                                                                                                    |                                                                                                    | 提供日口月 口火 口水 [                                                                                                    |                                                                                                    |
| <ol> <li>意点 処</li> </ol>                                                                                                    | 1遇改善]                                                                                                    | 提供日 □ 月 □ 火 □ 水 [<br>Ⅰ 加算 Ⅲ 算定対象人数について                                                                                                    |                                                                                                    |
| <ul> <li>意点 処<br/>算定対針</li> </ul>                                                                                                    | 山遇改善国象人数に                                                                                                    | 提供日口月 口火 口水 「<br>【 加算Ⅲ算定対象人数について<br>は以下の資料 および 情報をご準備くた                                                                                                    |                                                                                                    |
| ①<br>意点 処<br>算定対象                                                                                                    | 〕遇改善 ]<br>象人数に(                                                                                                    | 提供日 口 月 口 火 口 水 「<br>【 加算 III 算定対象人数について<br>よ以下の資料 および 情報をご準備くた                                                                                                    | □ 木 □ 金 □ 土 □ B                                                                                                    |
| ①<br>意点 処<br>算定対<br>[ <b>令和</b> [                                                                                                    | 1遇改善I<br>象人数に「                                                                                                    | 提供日□月 □火 □水 「<br>I 加算Ⅲ算定対象人数について<br>は以下の資料 および 情報をご準備くた<br>遇改善等加算Ⅲ及び向上支援費加                                                                                                    |                                                                                                    |
| ①<br>意点 処<br>算定対<br>「 <b>令和</b><br>横浜市。                                                                                                    | □遇改善Ⅱ<br>象人数に<br>「<br>5年度処<br>より各施設                                                                                                    | 提供日口月 口火 口水 「<br>【 加算Ⅲ算定対象人数について<br>は以下の資料 および 情報をご準備くた<br>遇改善等加算Ⅱ及び向上支援費加<br>なへ順次郵送されます。資料が届きました                                                                                                    | <ul> <li>□木 □金 □± □目</li> <li>ごさい。</li> <li>□<u>算Ⅲに係る申請の審査結果について(通知)」</u></li> <li>こち、お手元にご準備ください。</li> </ul>                                |
| ①<br>意点 処<br>算定対望<br>「令和<br>横浜市。<br>算定対望                                                                                                    | 1遇改善I<br>象人数に「<br>5年度処<br>より各施設<br>象人数は                                                                                                    | 提供日口月 口火 口水 「<br>I 加算 II 算正算定対象人数について<br>は以下の資料 および 情報をご準備くた<br>遇改善等加算 II 及び向上支援費加<br>ない順次郵送されます。資料が届きました<br>一令和5年度処遇改善等加算 III 及び向                                                                                                    | <ul> <li>□木 □金 □± □日</li> <li>ごさい。</li> <li>□算Ⅲに係る申請の審査結果について(通知)」</li> <li>こち、お手元にご準備ください。</li> <li>ト支援費加算Ⅲに係る申請の審査結果について(通知)」</li> </ul>   |
| <ul> <li>意点 処<br/>算定対望</li> <li>「令和経<br/>横浜市。<br/>算定対望</li> </ul>                                                                                      | 1遇改善<br>象人数に<br>5年度処<br>より各施設<br>象人数は<br>の<br>「加寛町                                                                                                    | 提供日口月 口火 口水 「<br>「加算Ⅲ算定対象人数について<br>は以下の資料 および 情報をご準備くた<br>遇改善等加算Ⅲ及び向上支援費加<br>なへ順次郵送されます。資料が届きました<br>「令和5年度処遇改善等加算Ⅲ及び向」<br>算定対象人数15 2 九1 てください                                                                                                    | <ul> <li>□木□金□±□日</li> <li>ごさい。</li> <li>□算Ⅲに係る申請の審査結果について(通知)」</li> <li>こら、お手元にご準備ください。</li> <li>上支援費加算Ⅲに係る申請の審査結果について(通知)」</li> </ul>      |
| <ul> <li>意点 処<br/>算定対望</li> <li>「令和登<br/>横浜市。<br/>算定対望</li> <li>に記載の</li> </ul>                                                                        | 1週改善II<br>象人数にに<br>5 <b>年度処</b><br>より各施設<br>象人数は<br>の <u>「加算II</u>                                                                                                    | 提供日口月 口火 口水 「<br>「加算Ⅲ算定対象人数について<br>は以下の資料 および 情報をご準備くた<br>遇改善等加算Ⅲ及び向上支援費加<br>なへ順次郵送されます。資料が届きました<br>「令和5年度処遇改善等加算Ⅲ及び向」<br>算定対象人数」を入力してください。                                                                                                    | <ul> <li>□木□金□±□日</li> <li>ごさい。</li> <li>□算Ⅲに係る申請の審査結果について(通知)」</li> <li>こと支援費加算Ⅲに係る申請の審査結果について(通知)」</li> </ul>                              |
| <ul> <li>意点 処<br/>算定対望</li> <li>「令和登<br/>横浜市。<br/>算定対望</li> <li>に記載の</li> </ul>                                                                        | 1週改善I<br>象人数に<br>5<br>5<br>年度処<br>より各施設<br>象人数は<br>の<br>「加算III<br><sup>令和</sup>                                                                                                    | 提供日 □ 月 □ 火 □ 水 □<br>提供日 □ 月 □ 火 □ 水 □                                                                                                    | □木 □金 □± □日<br>ごさい。                                                                                                    |
| 意点 処<br>算定対望<br>「令和<br>横浜市。<br>算定対望<br>に記載の                                                                                                    | 山遇改善I<br>象人数にに<br>5年度処<br>より各施設<br>象人数は<br>の <u>「加算Ⅲ</u><br>令和                                                                                                    | 提供日 □ 月 □ 火 □ 水 □<br>提供日 □ 月 □ 火 □ 水 □                                                                                                    | □木 □金 □± □日<br>ごさい。<br>1 <u>算 Ⅲに係る申請の審査結果について(通知)」</u><br>こら、お手元にご準備ください。<br>上支援費加算 Ⅲに係る申請の審査結果について(通知)」                                     |
| 意点 処<br>算定対望<br>「令和<br>横定定対望<br>に記載の<br>に記載の<br>に、、                                                                                                    | <ul> <li>過改善I</li> <li>多人数にに</li> <li>5年度処</li> <li>たり各施設</li> <li>象人数はし</li> <li>の「加算Ⅲ</li> <li>令和</li> <li>重より本市の信</li> <li>審査結果を対</li> <li>歌・事業所</li> <li>歌・事業所</li> </ul>                                                                                                    | 提供日 □ 月 □ 火 □ 水 □<br>提供日 □ 月 □ 火 □ 水 □                                                                                                    | <ul> <li>□木 □金 □土 □目</li> <li>ごさい。</li> <li>□算 Ⅲに係る申請の審査結果について(通知)」</li> <li>こち、お手元にご準備ください。</li> <li>上支援費加算 Ⅲに係る申請の審査結果について(通知)」</li> </ul> |
| 意点 処<br>算定対望<br>「今和2<br>横浜市。<br>算定対望<br>に記載の                                                                                                    | <ul> <li>込遇改善II</li> <li>象人数にに</li> <li>5年度処</li> <li>たり各施認</li> <li>象人数はI</li> <li>の「加算III</li> <li>令和</li> <li>重点り本市の(<br/>審査結果を)</li> <li>酸・事業所</li> <li>酸・事業所</li> </ul>                                                                                                    | 提供日 □ 月 □ 火 □ 水 □<br>提供日 □ 月 □ 火 □ 水 □<br>I 加算 Ⅲ 算定対象人数について<br>よ以下の資料 および 情報をご準備くた<br>遇改善等加算 Ⅲ 及び向上支援費加<br>なへ順次郵送されます。資料が届きました<br>今和5年度処遇改善等加算 Ⅲ 及び向」<br>算定対象人数」を入力してください。<br>15年度処遇改善等加算 Ⅲ及び向上支援費加算Ⅲに係る<br>申請の審査結果について(通知)<br>保育・教育行政に御協力いただき誠にありがとうござい<br>の令和5年度処遇改善等加算 Ⅲ及び向上支援費加算Ⅲに<br>以下のとおりお知らせします。<br>名>                  | □木 □金 □土 □日 ごさい。 <b>1算 Ⅲに係る申請の審査結果について(通知)」</b> こら、お手元にご準備ください。 上支援費加算 Ⅲに係る申請の審査結果について(通知)」 Nathata Same Same Same Same Same Same Same Sam   |
| <ul> <li>意点処</li> <li>算定対望</li> <li>「合和!</li> <li>横定式対望</li> <li>に記載の</li> <li>単微いて、</li> <li>本価</li> </ul>                                            | <ul> <li>遇改善I</li> <li>象人数にに</li> <li>5年度処</li> <li>5年度処</li> <li>6本度処</li> <li>5の方面</li> <li>6本の</li> <li>6本の</li> <li>7本の</li> <li>7本の</li> <li></li></ul> | 提供日 □ 月 □ 火 □ 水 □<br>提供日 □ 月 □ 火 □ 水 □<br>I 加算 Ⅲ 算定対象人数について<br>よ以下の資料 および 情報をご準備くた<br>遇改善等加算 Ⅲ 及び向上支援費加<br>なへ順次郵送されます。資料が届きました<br>「令和5年度処遇改善等加算 Ⅲ 及び向」<br>算定対象人数」を入力してください。<br>15年度処遇改善等加算 Ⅲ 及び向上支援費加算Ⅲに係る<br>申請の審查結果について(通知)<br>保育・教育行政に御協力いただき誠にありがとうござい<br>の合和5年度処遇改善等加算 Ⅲ 及び向上支援費加算Ⅲに<br>以下のとおりお知らせします。<br>名>               | <ul> <li>□木 □金 □土 □目</li> <li>ごさい。</li> <li>□算皿に係る申請の審査結果について(通知)」</li> <li>こと支援費加算皿に係る申請の審査結果について(通知)」</li> </ul>                           |
| <ul> <li>意点処<br/>算定対望</li> <li>「令和<br/>横定対望</li> <li>に記載の</li> <li>問題<br/>いて、</li> <li>2.2</li> </ul>                                                  | し 遇 改 善 I 急 人 数 に に<br>ち 年 度 処 。<br>た り 各 施 記 。 た り 各 施 記 。 な の 「 加 算 皿 算 に 数 ・ 事 業 所 い 数 ・ 事 業 所 い 数 ・ 事 業 所 い 数 ・ 事 業 所 い 数 ・ 事 業 所 い 数 ・ 事 業 所 い 数 ・ 事 業 所 い 数 ・ 事 業 所 い 数 ・ 事 業 所 い 数 ・ 事 業 所 い 数 ・ 事 業 所 い 数 ・ 事 業 の 「 数 ・ 事 業 の 」                                                                                                    | 提供日 □ 月 □ 火 □ 水 □<br>提供日 □ 月 □ 火 □ 水 □<br>I 加算 Ⅲ 算定対象人数について<br>よ以下の資料 および 情報をご準備くた<br>遇改善等加算 Ⅲ 及び向上支援費加<br>なへ順次郵送されます。資料が届きました<br>「令和5年度処遇改善等加算 Ⅲ 及び向」<br>算定対象人数」を入力してください。<br>15年度処遇改善等加算 Ⅲ 及び向上支援費加算 Ⅲ に係る<br>申請の審査結果について (通知)<br>保育・教育行政に御協力いただき誠にありがとうござい<br>の合和5年度処遇改善等加算 Ⅲ 及び向上支援費加算 Ⅲ に<br>以下のとおりお知らせします。<br>名>          | □木 □金 □土 □目 ごさい。 <b>1算 Ⅲに係る申請の審査結果について(通知)」</b> こら、お手元にご準備ください。 上支援費加算 Ⅲに係る申請の審査結果について(通知)」 *#す. :係る申請につ                                     |
| 意点 処<br>算定対望<br>「令和氏<br>横定対望<br>に記載の<br>に記載の<br>し、<br>の通<br>加加加加加加加加加加加加加加加加加                                                                          | 込遇改善I   より各施記   などのないが、   などのないが、   などのないが、   などのないが、   などのないが、   などのないが、   などのないが、   などのないが、   などのないが、   などのないが、   などのないが、   などのないが、   などのないが、   などのないが、   などのないが、   などのないが、   などのないが、   などのないが、   などのないが、   などのないが、   などのないが、   などのないが、   などのないが、   などのないが、   などのないが、   などのないが、   などのないが、   などのないが、   ないのないが、   ないのないが、   ないのないが、   ないのないが、   ないのないが、   ないのないが、   ないのないのないが、   ないのないのないが、   ないのないのないのないのないのないのないのないのないのないのないのないのないのな                                                                                                    | 提供日 □ 月 □ 火 □ 水 □<br>提供日 □ 月 □ 火 □ 水 □<br>I 加算 Ⅲ 算定対象人数について<br>よ以下の資料 および 情報をご準備くた<br>遇改善等加算 Ⅲ 及び向上支援費加<br>なへ順次郵送されます。資料が届きました<br>今和5年度処遇改善等加算 Ⅲ 及び向」<br>算定対象人数」を入力してください。<br>15年度処遇改善等加算 Ⅲ及び向上支援費加算Ⅲに係る<br>申請の審査結果について(通知)<br>保育・教育行政に御協力いただき誠にありがとうござい<br>の令和5年度処遇改善等加算 Ⅲ及び向上支援費加算Ⅲに<br>以下のとおりお知らせします。<br>名>                  | □木 □金 □土 □目 ごさい。 <b>1算皿に係る申請の審査結果について(通知)」</b> こら、お手元にご準備ください。 上支援費加算皿に係る申請の審査結果について(通知)」 *ます。 ·保る申請につ                                       |
| <ul> <li>意点処算定対望</li> <li>「今和2<br/>横定定対望</li> <li>に記載の</li> <li>単数</li> <li>いて、</li> <li>人施</li> <li>処遇</li> <li>加加</li> <li>加加</li> <li>加加</li> </ul> | 込遇改善II   よりる施設・事業所   「な著等加算III   「な著等加算III   第   「な著等加算III   第   「な著等加算III   第   第   第   第   第   第   第   第   第   第   第   第   第 </td <td>提供日 □ 月 □ 火 □ 水 □<br/>提供日 □ 月 □ 火 □ 水 □<br/>I 加算 Ⅲ 算定対象人数について<br/>よ以下の資料 および 情報をご準備くた<br/><b>遇改善等加算 Ⅲ 及び向上支援費加</b><br/>たへ順次郵送されます。資料が届きました<br/>今和5年度処遇改善等加算 Ⅲ 及び向上<br/><u>算定対象人数</u>]を入力してください。<br/>15年度処遇改善等加算 Ⅲ 及び向上支援費加算Ⅲに係る<br/>申請の審査結果について(通知)<br/>保育・教育行政に御協力いただき誠にありがとうござい<br/>の令和5年度処遇改善等加算 Ⅲ 及び向上支援費加算Ⅲに<br/>以下のとおりお知らせします。<br/>名&gt;</td> <td>□木 □金 □土 □目 ごさい。 <b>1算 Ⅲに係る申請の審査結果について(通知)」</b> こら、お手元にご準備ください。 上支援費加算 Ⅲに係る申請の審査結果について(通知)」 Nst. ****.</td>                                                                                                    | 提供日 □ 月 □ 火 □ 水 □<br>提供日 □ 月 □ 火 □ 水 □<br>I 加算 Ⅲ 算定対象人数について<br>よ以下の資料 および 情報をご準備くた<br><b>遇改善等加算 Ⅲ 及び向上支援費加</b><br>たへ順次郵送されます。資料が届きました<br>今和5年度処遇改善等加算 Ⅲ 及び向上<br><u>算定対象人数</u> ]を入力してください。<br>15年度処遇改善等加算 Ⅲ 及び向上支援費加算Ⅲに係る<br>申請の審査結果について(通知)<br>保育・教育行政に御協力いただき誠にありがとうござい<br>の令和5年度処遇改善等加算 Ⅲ 及び向上支援費加算Ⅲに<br>以下のとおりお知らせします。<br>名> | □木 □金 □土 □目 ごさい。 <b>1算 Ⅲに係る申請の審査結果について(通知)」</b> こら、お手元にご準備ください。 上支援費加算 Ⅲに係る申請の審査結果について(通知)」 Nst. ****.                                       |

| 、安本結果の通知が主列差の提合                                                                                                    |                      |  |  |  |
|----------------------------------------------------------------------------------------------------|----------------------|--|--|--|
|                                                                                                    |                      |  |  |  |
|                                                                                                    |                      |  |  |  |
|                                                                                                    |                      |  |  |  |
| 当正の請求を行うことも可能です。ににし、当正請求後、通知されに審査結果の「加昇Ⅲ昇正対家人致」が                                                                                                    |                      |  |  |  |
| 暫定請水時と異なる場合は、過誤冉請水が必要となりますのでこ留息 №                                                                                                    |                      |  |  |  |
| 第8号様式<br>令和5年度 加算算定対象人数等認定申請書(処遇改善等加算Ⅲ及び向上支援費加算Ⅲ)                                                                                                    |                      |  |  |  |
| 横浜市長                                                                                                    |                      |  |  |  |
| 令和5年4月1日<br>市町村名横浜市 区                                                                                                    |                      |  |  |  |
| 施設· 事業 種別 保育所<br>施設· 事業所番号                                                                                                    |                      |  |  |  |
| 施 設 · 事 業 所 名<br>代 表 者 職 · 氏 名                                                                                                    |                      |  |  |  |
| 当該年度の処遇改善等加算Ⅲに係る加算算定対象人数等の認定について、次のとおり申請します。                                                                                                    |                      |  |  |  |
| <ol> <li>(1) 処遇改善等加算Ⅲの要件について</li> </ol>                                                                                                    |                      |  |  |  |
| 次の内容について、「該当」「非該当」のいずれかを選択してください。                                                                                                    |                      |  |  |  |
| 処遇改善等加算皿による賃金改善に係る計画の具体的内容を職員に周知している 該当                                                                                                    |                      |  |  |  |
| 加算額の算定に用いる職員数について                                                                                                    |                      |  |  |  |
| 加算山鎮定対象人数 0 人                                                                                                    |                      |  |  |  |
| A003002     処温改善等加算1 - 2     15,470       A003001     副園長・教頭配置1     8,570       A013001     3歳児配置改善加算1     9,060       A014012     満3歳児加ご置な善加算1     55,270       A015006     デーム保育加配加算6     14,640       A016001     適固送迎加算1     4,150       A038001     奈支援加算1     10,670       A039005     冷暖房費加算5     110       A039005     冷暖房費加算(2)     14,100       A039005     冷暖房費加算(2)     14,100       A0402001     処遇改善等加算(2)     14,100       A053001     処遇改善等加算(2)     14,100       A062001     処遇改善等加算(2)     14,100       A062001     処遇改善等加算(2)     14,100       A062001     処遇改善等加算(2)     296,000                                                                                                    |                      |  |  |  |
| ● 注意点 令和5年4月~8月分の過誤請求について<br>令和5年4月~8月分の処遇改善等加算Ⅲを申請している施設は過誤請求が必要です。                                                                                                    |                      |  |  |  |
| [処遇改善加算Ⅲ R5 以降] の加算項目が追加されるまでに暫定的に請求していた「処遇改善加算ⅢR4 まで                                                                                                    |                      |  |  |  |
| について令和5年4月以降はシステム上、自動的に「非表示」加算項目を「無」にしております。                                                                                                    |                      |  |  |  |
| 令和5年度4月~8月の履歴修正後、過誤申請対応をすることで正しい「処遇改善加算Ⅲ]の金額を                                                                                                    |                      |  |  |  |
| 請求することができます。                                                                                                    |                      |  |  |  |
|                                                                                                    |                      |  |  |  |
|                                                                                                    |                      |  |  |  |
| <u>過誤請求の詳細は「令相5年4月~8月分の過誤請求について」P.4をこ催認くたさい。</u><br>「業養寶理加算[R2以降]                                                                                                    |                      |  |  |  |
| <u>適誤請求の詳細は「令和5年4月~8月分の過誤請求について」P.4をご確認ください。</u>                                                                                                    | <u>হ]</u>            |  |  |  |
| <u> 適誤請求の詳細は「令和5年4月~8月分の過誤請求について」P.4 をこ確認ください。</u>                                                                                                    | <u>रो</u><br>इ       |  |  |  |
| 適誤請求の詳細は「令和5年4月~8月分の過誤請求について」P.4 をご確認ください。          (株蔵室理加算(R2以降)          (株蔵室理加算(R2以降)          (株蔵室加算Ⅲ(R4まで))          (本園和田数 3歳児(2号))          0          (本園和田数 1・2歳児          0          本園利用数 1・2歳児          0          人                                                                                                    | <u>ং</u> ]<br>:হ     |  |  |  |
| 適誤請求の詳細は「台和」5 年 4 月~8 月分の過誤請求について」P.4 をこ確認ください。         「業養管理加算(R2以降]       4.配置         Pageの書加算皿[R4まで]       6和5年4月以降は、「処遇改善加算皿R4ま         本園利用数 3歳児(2号)       0         本園利用数 3歳児(2号)       0         小園利用数 4歳以上児(2号)       0         分園利用数 3歳児(2号)       0         小園利用数 3歳児(2号)       0         小園利用数 3歳児(2号)       0         小園利用数 3歳児(2号)       0         小園和田数 3歳児(2号)       0         小園和田数 3歳児(2号)       0         小園和田数 3歳児(2号)       0         小人       0         小園和田数 3歳児(2号)       0         0       人                                                                                                    | <u>হ</u> ]<br>হ্র    |  |  |  |
| 適誤請求の詳細は「令和5年4月~8月分の過誤請求について」P.4 をご確認ください。          (株式にないたいので、)P.4 をご確認ください。          (株式にないたいので、)P.4 をご確認ください。          (株式にないたいので、)P.4 をご確認ください。          (株式にないたいで、)P.4 をご確認ください。          (株式にないたいので、)P.4 をご確認ください。          (株式にないたいので、)P.4 をご確認ください。          (株式にないたいので、)P.4 をご確認ください。          (株式にないたいので、)P.4 をご確認ください。          (本国和用数 3歳児(2号))       (株式にないただけます。)          (本国和用数 1・2歳児       (本)          (小国和用数 1・2歳児       (本)          (小国和用数 1・2歳児       (本)          (小国和用数 1・2歳児       (本)          (本)       (本)                                                                                                    | <u>到</u><br><u> </u> |  |  |  |
| 適誤請求の詳細は1 台和15年4月~8月分の適誤請求について」P.4 をご確認ください。         栄養管理加算(R2以降)       4.配置         N週改善加算Ⅲ[R4まで)       単値取得         小園和用数 3歳児(2号)       0         本園利用数 3歳児(2号)       0         小園利用数 3歳児(2号)       0         小園利用数 3歳児(2号)       0         小園利用数 3歳児(2号)       0         小園利用数 3歳児(2号)       0         小園利用数 1.2 歳児       0         小園利用数 1.2 歳児       0         小園利用数 1.2 歳児       0         小園利用数 1.2 歳児       0         小園利用数 1.2 歳児       0         小園利用数 1.2 歳児       0         小園利用数 1.2 歳児       0         小園利用数 1.2 歳児       0         小園利用数 1.2 歳児       0         小園単価 4歳以上児(2号)       0                                                                                                    | <u>で</u> ]<br>志      |  |  |  |
| 適誤請求の詳細は「台和」5年4月~8月分の適誤請求について」P.4をご確認ください。           「業餐管理加算(R2以降]         4.4配置           Pageを動算可[R4まで]         単価取得           本国利用数 3歳児(2号)         0           本国利用数 3歳児(2号)         0           本国利用数 3歳児(2号)         0           小園利用数 4歳以上児(2号)         0           分園利用数 4歳以上児(2号)         0           分園利用数 3歳児(2号)         0           分園利用数 3歳児(2号)         0           分園利用数 1.2歳児         0           分園利用数 1.2歳児         0           分園利用数 1.2歳児         0           分園利用数 1.2歳児         0           小園単価 4歳以上児(2号)         0           0         円           本園単価 3歳児(2号)         0           0         円           本園単価 3歳児(2号)         0           0         円           本園単価 1.2歳児         0                         | <u>ی</u><br>تع       |  |  |  |
| 適誤請求の詳細は「令和5年4月~8月分の過誤請求について」P.4をご確認なださい。                                                                                                    | 인<br>速               |  |  |  |
| 適誤請求の詳細は1 令和15年4月~8月分の過誤請求について」P.4 をご確認ください。         *       *         *       *         *       *         *       *         *       *         *       *         *       *         *       *         *       *         *       *         *       *         *       *         *       *         *       *         *       *         *       *         *       *         *       *         *       *         *       *         *       *         *       *         *       *         *       *         *       *         *       *         *       *         *       *         *       *         *       *         *       *         *       *         *       *         *       *         *       *         *       *         *       * |                      |  |  |  |

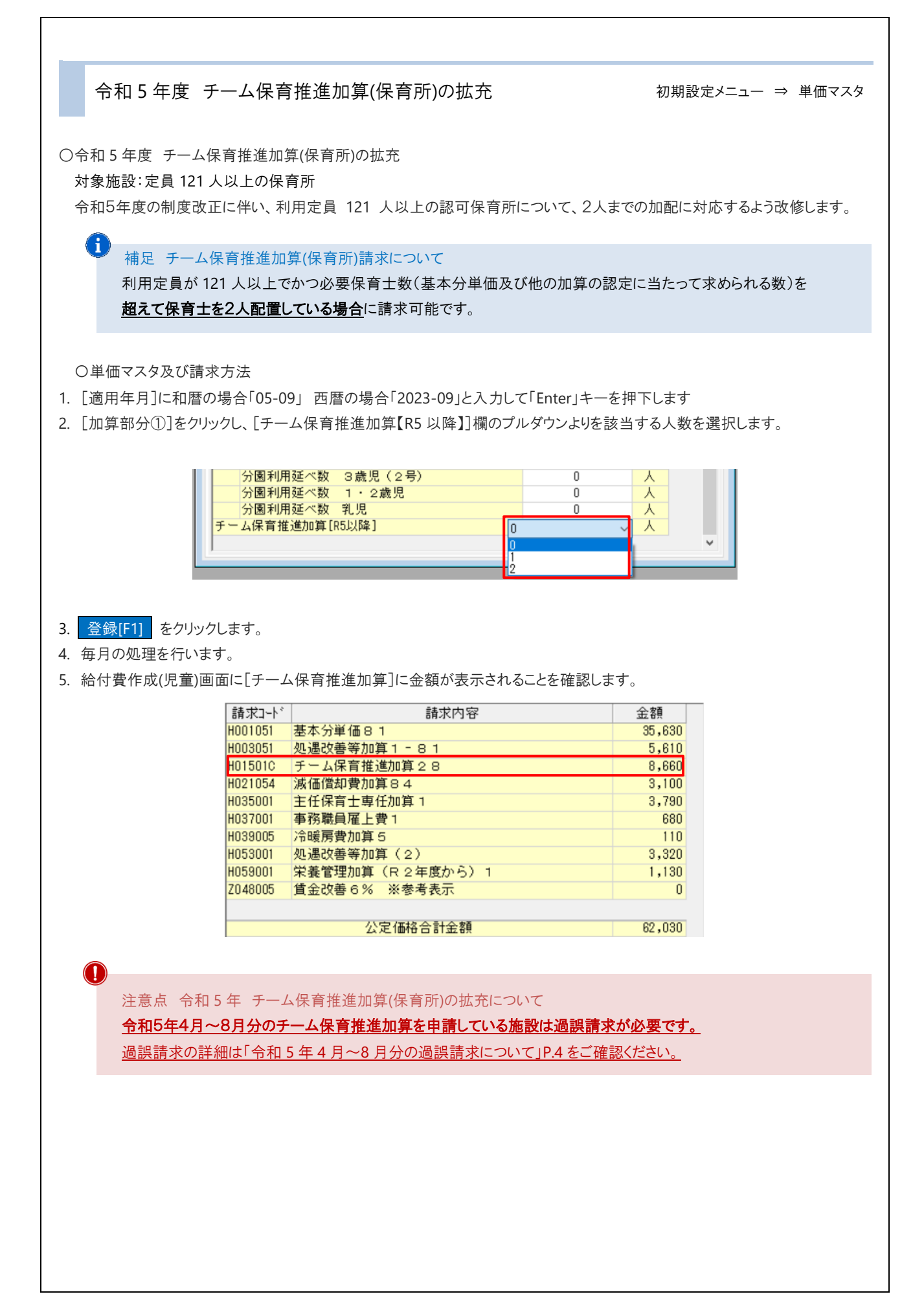

## 令和5年4月~8月分の過誤請求について

○過誤対象施設について

処遇改善等加算Ⅲ:全施設(処遇改善等加算Ⅲを申請している施設) チーム保育推進加算(保育所):定員 121 人以上の保育所

● 補足 チーム保育推進加算(保育所)請求について

利用定員が121人以上でかつ必要保育士数(基本分単価及び他の加算の認定に当たって求められる数)を 超えて保育士を2人配置している場合に請求可能です。

単価マスタの修正

初期設定メニュー ⇒ 単価マスタ

令和5年4月~8月分の各項目単価を設定します。

○処遇改善等加算Ⅲ

- 1. [適用年月]に和暦の場合 [05-04]西暦の場合「2023-04」と入力し、 Enter キーを押下します。
- 2. [加算部分②]をクリックし、[処遇改善加算Ⅲ R5 以降]欄のプルダウンより「有」を選択します。
- 3. 「令和5年度処遇改善等加算Ⅲ及び向上支援費加算Ⅲに係る申請の審査結果について(通知)」記載されている 人数を「加算Ⅲ算定対象人数」に入力します。
- 4. 登録[F1] をクリックします。
- 5. 続けて[適用年月]に和暦の場合[05-05] 西暦の場合「2023-05」と入力し、 Enter キーを押下します。
- 6. 手順 2~3を8月分まで繰り返します。

○チーム保育推進加算(保育所)

- 1. [適用年月]に和暦の場合[05-04] 西暦の場合「2023-04」と入力し、 Enter キーを押下します。
- 2. [加算部分①]をクリックし、[チーム保育推進加算【R5 以降】]欄のプルダウンよりを該当する人数を選択します。
- 3. 登録[F1] をクリックします。
- 4. 続けて[適用年月]に和暦の場合[05-05] 西暦の場合「2023-05」と入力し、 Enter キーを押下します。
- 5. 手順 2~3 を 8 月分まで繰り返します。

過誤データ作成

メインメニュー ⇒ エラー・過誤選択

令和5年4月~8月分の過誤データを作成します。 どちらの項目も児童明細に加算されるため、共通作業となります。

○処遇改善等加算Ⅲ/チーム保育推進加算(保育所)

1. [処理年月]に和暦の場合[05-04] 西暦の場合「2023-04」と入力し、 Enter キーを押下します。

- 2. 再請求 をクリックし、 作成[F1] をクリックします。
- 3. メッセージを OK します。
- 4. 一括処理 をクリック、[訂正部分] 過誤請求 を選択し 全選択 をクリック、最後に 登録[F1] をクリックします。
- 5. 左の一覧より1名園児をクリックし、[処遇改善等加算3(R5から)][チーム保育推進加算]欄に 金額が表示されることをご確認ください。
- 6. 確認後、 終了[F3] をクリックします。
- 7. 続けて5月分を作成する場合は手順1へ戻ります。

| 過誤申立書                                                                                                    | 郵送                |                                    |                      | メインメニュー<br>提出帳票 = | - ⇒ 印刷処理<br>> 3.過誤申立書 |
|----------------------------------------------------------------------------------------------------|-------------------|------------------------------------|----------------------|-------------------|-----------------------|
| 海部中デ事を口を                                                                                                    | 训 而"关口士-          | F                                  |                      |                   |                       |
| 迴訳中立者を印加<br>1 「請求在日」を                                                                                                    | 则し、郵达しまう<br>選択」ます | 0                                  |                      |                   |                       |
| <ol> <li>[請示牛方]?</li> <li>[過調由立年]</li> </ol>                                                                                                    | 医いじょり。<br>ヨロコを入力に | ±₫                                 |                      |                   |                       |
| 2.     L     L | 」」」。<br>ノックします。 ブ | ンン。<br>レビューが表示されます                 | ので、印刷します。            |                   |                       |
| ※印刷時に1部加                                                                                                    | 施設保管用、1           | 部提出用で印刷するこ                         | とをお勧めいたします。          |                   |                       |
| 4. 過誤申立書記                                                                                                    | 載例をもとに「           | 過誤理由・内容等」欄に                        | 手書きします。              |                   |                       |
|                                                                                                    |                   |                                    |                      |                   |                       |
| (過誤申立書                                                                                                    | 記載例)              |                                    |                      |                   |                       |
|                                                                                                    |                   |                                    |                      |                   |                       |
|                                                                                                    |                   |                                    | ① 過誤請求               | する内容を全て記述         | 載します。                 |
|                                                                                                    |                   |                                    | 処遇改善Ⅲの               | 記載や、向上支援          | 費部分等                  |
| 子ども・子う                                                                                                    | 育て支援教             | 育·保育給付費等                           | 穿過誤日 の記載漏れに          | ご注意ください。          |                       |
|                                                                                                    | 施設                | <ul> <li>・事業所番号 1 4 1 0</li> </ul> | 0 5 9 9 9 9 9 9 9    |                   |                       |
| 過誤を申し立てま                                                                                                    | す。 施設             | ·事業所名称                             | 横浜きゅうふ保育園            |                   |                       |
|                                                                                                    |                   | 所在地 横浜市中区                          | ≤尾上灯1-8 9階           |                   |                       |
|                                                                                                    |                   | 電話番号                               | 045-671-00           | 000               |                       |
|                                                                                                    |                   | 連絡先担当者名                            | 市内施設給付               | たろう               | 1                     |
|                                                                                                    |                   | ①処遇改善Ⅱ                             | Ⅱ, 職員配置加算, ローテーション保育 | 士雇用費、             | j                     |
| ☆金額合計                                                                                                    | 過誤                | 理由・内容等                             | 数変更(人数Aを4⇒5人、Bは変更なし) |                   |                       |
| 999 <u>999</u> 円                                                                                                    |                   | ②1月エラー:                            | フロー                  |                   |                       |
| ☆ ②処理                                                                                                    | を希望する             | 7ローを                               |                      |                   | 1                     |
| 記載し                                                                                                    | ます。               |                                    | 請求金額                 | 市町村記入欄            |                       |
|                                                                                                    |                   |                                    |                      |                   | 41                    |
|                                                                                                    |                   | 施設明細                               | 300,000              |                   |                       |
| 1411111                                                                                                    | 1111111           | 児童明細                               | 1,000,000            |                   |                       |
| 1/1/9/9/9                                                                                                    | 1111111           | 12 日 日 金田                          | 1,000,000            |                   |                       |

## 令和5年度 被虐待児童対応費の追加

初期設定メニュー ⇒ 児童マスタ

〇令和5年度 被虐待児童対応費の追加 対象施設:家庭的保育事業

〇単価マスタ及び請求方法

- 1. 対象の園児を選択します。
- 2. 「●履歴情報2」タブをクリックし、<虐待児加算>の 追加 をクリックします。
- 3. 該当の項目を選択し、適用年月を入力して、 追加 をクリックします。

| ●履歴情報1   | 履歴情報 2 |                   |    |    |
|----------|--------|-------------------|----|----|
| 特別児童扶養手  | 戶当支給対象 | 新規に追加 ジン          | 追加 |    |
| 医療費ケス    | P必要児加算 | 新規に追加 ~           | 追加 |    |
| アレルギー    | -児対応加算 | 新規に追加 🗸           | 追加 |    |
|          | 虐待児加算  | 令和 5年 4月 1日 ~ ~ ~ | 訂正 | 削除 |
|          | 外国人加算  | 新規に追加 ~           | 追加 |    |
| 緊急事態宣言に係 | 半う登園自粛 | 新規に追加 ~           | 追加 |    |

- 3. 登録[F1] をクリックします。
- 4. 毎月の処理を行います。
- 5. 給付費作成(児童)画面に[被虐待児対応費]に金額が表示されることを確認します。

| 横浜市助成   | その他助成        |         |
|---------|--------------|---------|
| 請求コード   | 請求内容         | 金額      |
| L103001 | 被虐待対応費(2・3号) | 241,130 |